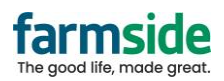

## Apple – iOS 17 +

- 1. Open Settings
- 2. Scroll down and Select Apps
- 3. Select Mail
- 4. Select Mail Accounts
- 5. Select the Framside account

| 9:57                                       | 7 -                    | al ବି 🚥 |     | 9:58                                         |                                                        | .ul 🗟 ( |
|--------------------------------------------|------------------------|---------|-----|----------------------------------------------|--------------------------------------------------------|---------|
|                                            | Settings               |         |     |                                              |                                                        |         |
| \$                                         | Notifications          | >       |     | Settings                                     | Apps                                                   |         |
| <b>4</b> 0)                                | Sounds & Haptics       | >       |     | Magnifier                                    |                                                        |         |
| C                                          | Focus                  | >       | - [ | 🖂 Mail                                       |                                                        |         |
| ₹                                          | Screen Time            |         |     |                                              |                                                        |         |
|                                            |                        |         | - 1 | Maps                                         |                                                        |         |
| $\begin{bmatrix} \mathbf{z} \end{bmatrix}$ | Face ID & Passcode     | >       |     |                                              |                                                        |         |
| sos                                        | Emergency SOS          | >       |     | 1.1000                                       |                                                        | _ [     |
| ۲                                          | Exposure Notifications | >       |     | < Apps                                       |                                                        |         |
| U                                          | Privacy & Security     | >       |     |                                              |                                                        |         |
|                                            |                        |         |     |                                              |                                                        |         |
| Ą                                          | App Store              |         |     | N                                            | Aail                                                   |         |
| 98                                         | Game Center            | >       |     | Add or remove accounts<br>customise how your | , manage Siri & Search, and<br>mail appears and works. | 1       |
|                                            | iCloud                 |         |     |                                              |                                                        | ń.      |
| -                                          | Wallet & Apple Pay     |         |     | Mail Accounts                                | 1                                                      | >       |
|                                            |                        |         |     |                                              |                                                        |         |
| -                                          | Apps                   | >       |     |                                              |                                                        |         |
| _                                          |                        |         |     |                                              |                                                        |         |

Once in the account settings, change the SMTP server first.

- 1. Select SMTP
- 2. Select the Primary Server, or the one saying smtp.farmside.co.nz
- 3. Ensure "SSL" is Green/Enabled
- 4. Ensure the User Name has your full email address, including the @farmside.co.nz (highlighted below)
- 5. Ensure the Server Port shown is 465
- 6. Click Done to confirm

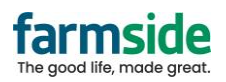

| Cancel Farmside              | Done        |                      | \$ 10        |
|------------------------------|-------------|----------------------|--------------|
| Account                      |             |                      |              |
| POP ACCOUNT INFORMATION      |             | Server               |              |
| Name Charles                 |             | OUTGOING MAIL SERVER |              |
| Email @farmside.co.r         | nz >        | Host Name smtp.farms | ide.co.nz    |
| Description Farmside         |             | User Name@fa         | rmside.co.nz |
| INCOMING MAIL SERVER         |             | Password *******     |              |
| Host Name pop3.farmside.co.n | nz          | Use SSL              |              |
| User Name @farmside.co.nz    |             | Authentication       |              |
| Password ••••••              |             | Server Port 465      |              |
| OUTGOING MAIL SERVER         |             | Delete Ser           | Vor          |
| SMTP smtp.farmsi             | ide.co.nz > |                      | YCI .        |
| Advanced                     | /           |                      |              |
| Suddenlink SMTP              |             |                      |              |
| PRIMARY SERVER               | + /         |                      |              |
| smtp farmside.co.nz          | On >        |                      |              |

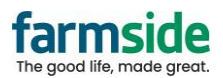

Then to change the Incoming Settings, click on "Advanced Settings",

- Ensure "SSL" is Green/Enabled
- Ensure Port Number is 995
- Ensure the User Name has your full email address, including the @farmside.co.nz

| Cancel Farmside Do            | ne<br>✓ Suddenlink A | dvanced       |
|-------------------------------|----------------------|---------------|
| A                             | MOVE DISCARDED MES   | SAGES INTO:   |
| Account                       | Deleted Mailbox      |               |
| POP ACCOUNT INFORMATION       | Archive Mailbox      |               |
| Name Charles                  |                      |               |
| Email @farmside.co.nz         | > DELETED MESSAGES   |               |
| Description Farmside          | Remove               | After one wee |
|                               | INCOMING SETTINGS    |               |
| Hott Name wan? formaide on na | Use SSL              |               |
| Host Name pops.iarmside.co.nz |                      | Passwor       |
|                               | Delete from server   | Neve          |
| rassword                      | Server Port 995      |               |
| OUTGOING MAIL SERVER          |                      |               |
| SMTP smtp.farmside.co.nz      | z > S/MIME           |               |
|                               | S/MIME               | C             |
| Advanced                      | >                    |               |